# "Сотувчи кабинети". Рўйхатдан ўтиш ва оферта.

Тадбиркорлар **Smart-Market**да ўз маҳсулот ва хизматларини жойлаштиришлари учун аввало тизимга киришлари керак. Бу эса бош саҳифадаги **"сотувчи кабинети"** тугмаси орқали амалга оширилади.

| 🎯 <u>Ўзбекистон</u> 📞 +998 (78) 777 84 84 🜍 Техник ёрдам маркази 🧯 | 🗎 Сотувчи кабинети       |
|--------------------------------------------------------------------|--------------------------|
| SMART 88 Каталог Q Маҳсулот ва тоифаларни қ                        | идириш                   |
|                                                                    | smart-market.uz          |
|                                                                    | Войти в систему          |
| - Логин ва пароль оркали                                           | Логин                    |
| таъминотчи сифатида тизимга                                        | Логин                    |
| кирилади.                                                          | Парол                    |
|                                                                    | Парол                    |
| - Шунингдек ЭРИ (электрон                                          | Входить                  |
| рақамли имзо) орқали ҳам                                           | ёки                      |
| платформага кириш мумкин.                                          | <i>P</i> ЭРИ билан кириш |
|                                                                    |                          |
|                                                                    |                          |
|                                                                    |                          |

- ЭРИ ёрдамида тизимга киришда электрон рақамли имзо калити

терилади.

| • • • | Отмена через 56 секунд                                                      |  |
|-------|-----------------------------------------------------------------------------|--|
| ***   | Пароль ключа<br>Введите пароль ключа<br>/Volumes/DSKEYS/DS3088358140001.pfx |  |
|       | Запомнить на 6 час.<br>ОК Отмена                                            |  |

Тизимга киргач, чап
ён қатордан "реквизитлар"
бўлимига ўтилади.
стадован

- Кўринган ойна - таъминотчининг корхона ёки ташкилотига доир асосий реквизитлар қатори.

| "TEX PRO-SILVER" MAS' ULIYATI CHEKLANGAN JAMIYAT Koptonia мазлуниотлари |                                            |  |
|-------------------------------------------------------------------------|--------------------------------------------|--|
| CT/IP:                                                                  | 306835814                                  |  |
| жшшир:                                                                  | 32311751470046                             |  |
| M@O:                                                                    | 01069                                      |  |
| Банк номи:                                                              | DABP BAHK XATG Skascapoli dumkani          |  |
| Хисоб рақам:                                                            | 20206000695434717001                       |  |
| Вилоят:                                                                 | Тоцкент шанри                              |  |
| Туман:                                                                  | Яшнобад тумани                             |  |
| Манзил:                                                                 | 58-A HARBY SHAHARCHA, 15-UY, 21-XONADON    |  |
| Рахбар:                                                                 | NAMADALIYEV BAXTIMUROD RAXMATULLAYEVICH    |  |
| Телефон рақами:                                                         | 998123456708                               |  |
| оферта:                                                                 | 18-00-09-00-00-00-00-00-00-00-00-00-00-00- |  |
|                                                                         |                                            |  |
|                                                                         |                                            |  |

- "Маълумотларни ўзгартириш" тугмасини босиш орқали бу қаторни янгилаш мумкин. Жараён "сақлаш" тугмасини босиш орқали якунланади.

| rxona ma'lumotlari<br>NR:*                       | SHSH9 *                   |                                                  | nomiamisti (ossascha) *                  |                    |
|--------------------------------------------------|---------------------------|--------------------------------------------------|------------------------------------------|--------------------|
| 306 835 814                                      | 32311751470046            |                                                  | TEX PRO-SILVER' MCHJ                     | ОЯнтипац           |
| F0:*                                             |                           |                                                  | Nisob miganit *                          | unital 1           |
| ДАВР БАНК ХАТБ Яккасарой филикан (01069) •       |                           | 20206000605434717001                             | 05434717                                 |                    |
| oyat nomi: **                                    | luman nomi <sup>, a</sup> |                                                  | manzk: *                                 |                    |
| Тошкент ш. 🔹                                     | Яшнобод т. •              |                                                  | S8-A HARBIY SHAHARCHA, 15-UY, 21-XONADON |                    |
| Korxona rahbari ma'lumotlar<br>pasport regamit * | i<br>tugʻilgan sənəsli "  | FLSH: *                                          |                                          | telefon raqami: *  |
| AB4357722                                        | 23.11.1975 🗰              | 1.1975 🖀 MAMADALIYEV BAXTIMUROO RAXMATULLAYEVICH |                                          | +898(12):545-67-98 |

- Кейинги қадам - бу "Smart-Market" маркетплейс тизимидан фойдаланиш бўйича оммавий оферта билан танишиш.

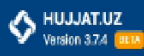

## Oferta 08.04.2024

## SMART-MARKET.UZ

k

## Электрон савдо майдончасидан фойдаланиш буйича ОММАВИЙ ОФЕРТА

#### Тошкент шахри

### 2024 йил 8 апрелдаги тахрири

"SMART MARKETPLACE" МЧЖ (Кейияни ўрналарда – «Хизмат кўрсатувчи» деб юритилади) Устав асосида фаолият кўрсатувчи директор Алимов Азимкон Насимович вомядан "Smart Marketplace" Электрон саядо майдовчаси (Кейияни ўрияларда – Ахборот тизими деб юритилація мумкин) орхали куйидаги шартлар асосида хизмят кўрсатицни таклиф этади.

Ушбу оммавий оферта Узбекистон Республикаси Фукдролик Кодексининг 367-моддаси асосида тузылган булиб, <u>smart-market.uz</u> электрон савдо майдончаси оркали махсулот ва хизматларни сотиш дамда сотиб опиш буйича ахборот хизматларни курсатиш таклифини уз ичига олади.

### 1. АТАМАЛАР ВА ТУШУНЧАЛАР

 1.1. Мазкур Офертада куйидаги атама ва тушунчалардан фойдаланилган: Ахборот тизими («<u>smart-market.uz</u>») – бозор тамойиллари асосида махсулот ва

хизматларни эркин сотиш ёки сотиб олиш имконини берадиган дастурий махсулот.

Шахсий кабинет – ахборот тизница мақсулот ва хизматларни сотиш, сотиб олиш, туловлар турисцая маълумот бериш, буюртмаларни амалға ошириш ва бошқа турдаги хизматлардан фойдаланиш учун яратилган дастурий интерфейс.

Татьминотчи – ахборот тизими оркали ўз махсулот ва хизматларини сотувчи хўжалик юритувчи субъект.

Воситачи ташкилот – ахборот тизимада Харидор сифатида руйхатдан ўттан субъектнинг тулов кобилиятини теклияриш (бахолаш) ва Харидоршинг Ахборот тизими оркали Таьманотчи (сотувчи)дан Мадсулотни булиб булаб тулаш шарти билан сотиб олиш

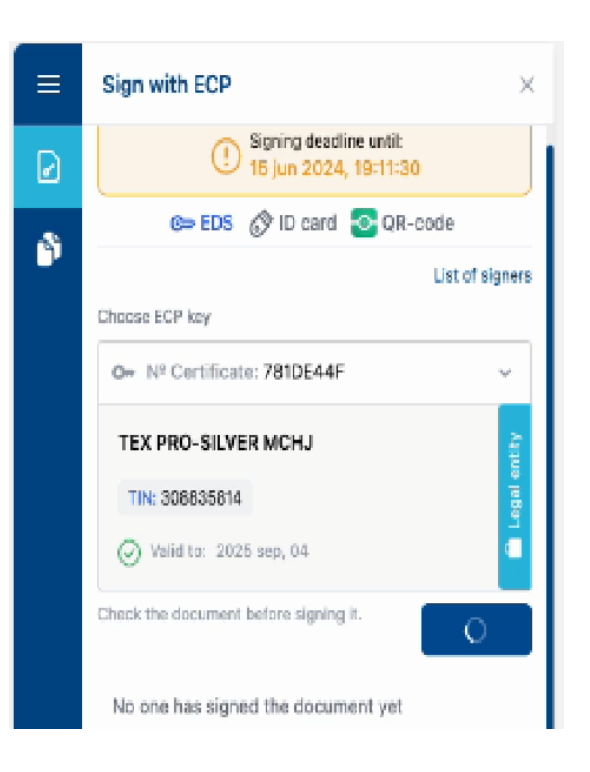

- Офертанинг электрон кўринши

## билан танишиб чиққач, "ЭРИ" калит

## оркали имзоланади.

- Оферта имзоланганидан сўнг таъминотчининг профилида қуйидаги **маълумотлар ойнаси** очилади:

Бош саҳифа, товар ва хизматлар,
омборхона манзили, буюртмалар,
шартномалар, фактуралар, омборхона,
реквизитлар, оферта, тўловлар,
кредит тўловлар, МХИК бириктириш,
хабарнома, чорва маълумотлари,
йўриқнома, тўлов ташкилотлари, чиқиш.

- Хар бир бўлим таъминотчи фаолиятини янада яхшилаш учун хизмат қилади.

Масалан, биргина "омборхона манзили" бўлимига кириб, сиз мавжуд ёки янги омборхона бўйича асосий маълумотларни киритишингиз мумкин.

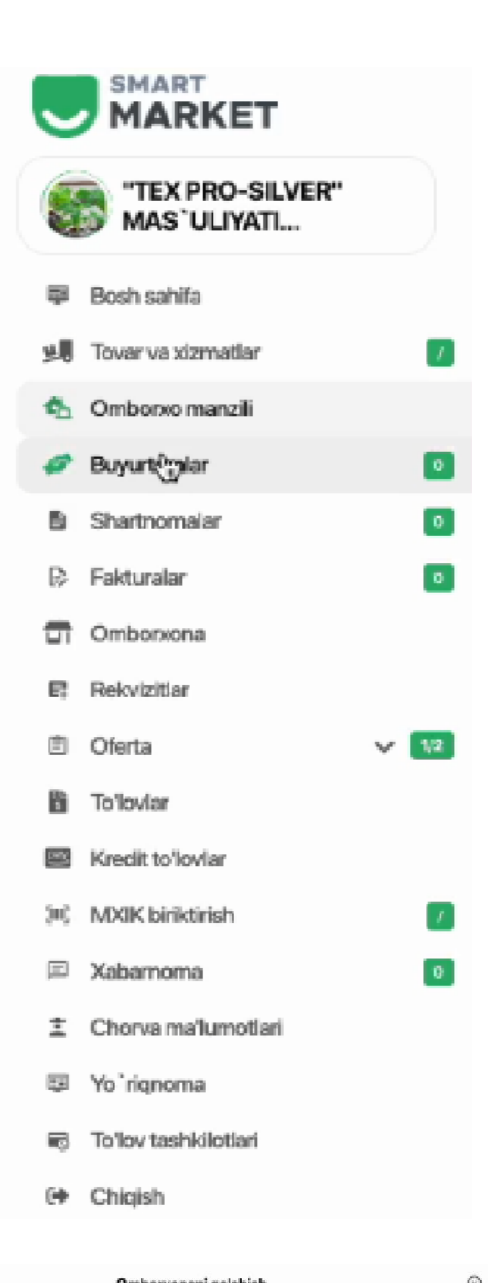

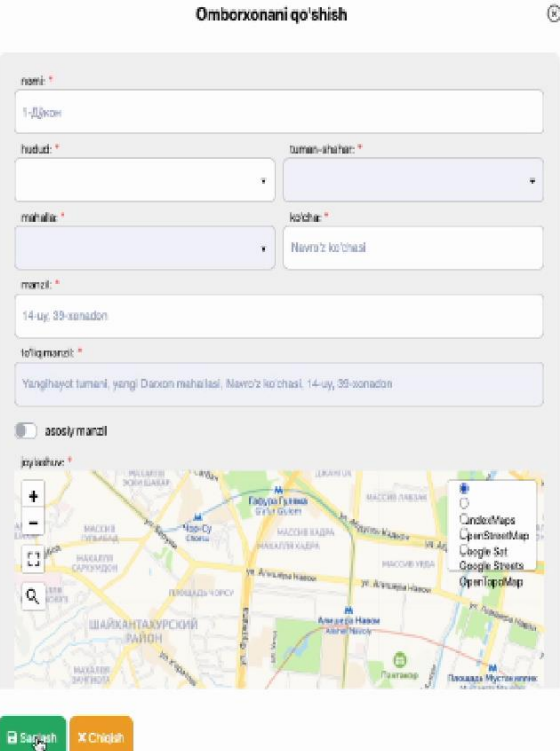

- Навбатдаги қадам hujjat.uz орқали офертани имзолаш. Бунинг учун "оферта" бўлимига кириб, у ердан hujjat.uz офертани танлаш ва таъминотчи корхона МЧЖ ўртасида "hujjat.uz" ахборот тизимида электрон хамда ва "Realsoft" хужжат айланиши хизматини кўрсатиш бўйича оммавий офертани кўриш мумкин. Шундан сўнг "Мен оммавий оферта шартларини қабул қиламан" тугмасини босиш зарур.

| TEX PRO-SILVER                                                                                                 | กละ องสะ อีงาะ ถึงเกตรางอนุม ก็มีมีแน่ง ระเศษต |                                                                                                    |                                                                                                    |                                                                                                    |
|----------------------------------------------------------------------------------------------------|------------------------------------------------|----------------------------------------------------------------------------------------------------|----------------------------------------------------------------------------------------------------|----------------------------------------------------------------------------------------------------|
| Bosh sahifa                                                                                                    | рақами ёки буюртмачи буйича                    |                                                                                                    | Ommaviy oferta                                                                                                    | 8                                                                                                    |
| 📕 Tovar va xizmatlar 🚺                                                                                         | L                                              | Men ommavivoferta shartlarini gabul gilaman                                                                                                    |                                                                                                    |                                                                                                    |
| 4 Omborxo manzili                                                                                              |                                                |                                                                                                    |                                                                                                    | такдиклаш ва румкатдан утиш                                                                                                    |
| 🥔 Buyurtmalar 🛛 🗿                                                                                              | Na<br>санаси рақами                            | = public_offer.pdf                                                                                                    | 1 / 29   - 78% +   🗄 🔊                                                                                                    | ± ē :                                                                                                    |
| Shartnomalar                                                                                                   |                                                |                                                                                                    |                                                                                                    |                                                                                                    |
| 🖗 Fakturalar 🛛                                                                                                 | 1                                              | annes extension,                                                                                                    |                                                                                                    |                                                                                                    |
| Omboritona                                                                                                    |                                                | And Analysis and Analysis and A |                                                                                                    |                                                                                                    |
| E Rekvizitlar                                                                                                  |                                                | And a second second sec | ПУБЛИЧНАЯ ОФЕРТА                                                                                                    | «hujjat.uz» ахборот тизимида электрон<br>хужкат айланиши хизматини курсатиш                                                            |
| 🖹 Ofertal 💦 🔽                                                                                                  | 1                                              |                                                                                                    | по оказанию услуг электронного<br>документооборота в информационной<br>системе shuilat иго                                                   | омилений оферта                                                                                                    |
| smart-market.uz oferta                                                                                         |                                                |                                                                                                    | г Танжонт «30» лекобля 2019 г.                                                                                                    | Tourrent III. #30x nexe5ns 2019 8                                                                                                    |
| D huliatuz oferta                                                                                              |                                                | 1                                                                                                    | ООО«RealSoft», (именуемое в дальнейшем                                                                                                    | «RealSoft, (кейини ўринларда «Ижрочи» деб                                                                                              |
| the second second second second second second second second second second second second second second second s |                                                |                                                                                                    | «Исполнитель»), в лице директора Д.Усмонова,<br>действующего на основании Устава, с одной                                                    | юритилувчи) номидан устав асосида харакат килувчи<br>Д.Усмонов бир томондан ва Ўзбекистон                                              |
| i Toʻlovlar                                                                                                    |                                                | and a second second second second                                                                                                    | стороны, и в соответствии со статьями 358, 367 и 369<br>Гражданского кодекса Республики Узбекистан,                                          | Республикаси Фукаролик кодексининг 367 ва 369-<br>моддасита асосида ушбу Оммавий офертани бошка                                        |
| Kredit to'loviar                                                                                               |                                                |                                                                                                    | принявшее (акцептовавшее) настоящую публичную<br>оферту без каких-либо условий, изъятий и оговорок<br>условнается выпо мілли физическое рица | бирор-бир шарт, келишувларска кабул килувчи<br>юридик шахс ёки юридик шахс макримита эта                                               |
| (#) MXIK biriktirish 🛛 🚺                                                                                       |                                                |                                                                                                    | занимающиеся предпринимательской<br>деятельностью без образования юридического лица,                                                         | сулмасдан тадомрюрлик фаслияти силан<br>шуғулланувчи жисмоний шахс (кейинги ўринларда<br>«Буютмачия деб коритилувчи) изкиччи томондан. |
| 🔍 Xabamoma 📃                                                                                                   |                                                |                                                                                                    | (HINDERICE D. DOTE LOGICION & TOPODURES) & DOUTOR                                                                                            | Rumannuman Taunumanu anti antananimumana                                                                                               |
| 2 Chorva ma'lumotlari                                                                                          | 01.01.2024                                     |                                                                                                    |                                                                                                    |                                                                                                    |
| Yo`riqnoma                                                                                                    |                                                | X Chiqish                                                                                                    |                                                                                                    |                                                                                                    |
| 🐻 To'lov tashkilotlari                                                                                         |                                                |                                                                                                    |                                                                                                    |                                                                                                    |
| 🕪 Chiqish                                                                                                    |                                                |                                                                                                    |                                                                                                    |                                                                                                    |

Сўнг "тасдиклаш ва рўйхатдан ўтиш" тумасини босиб, ЭРИ оркали имзолаш керак.

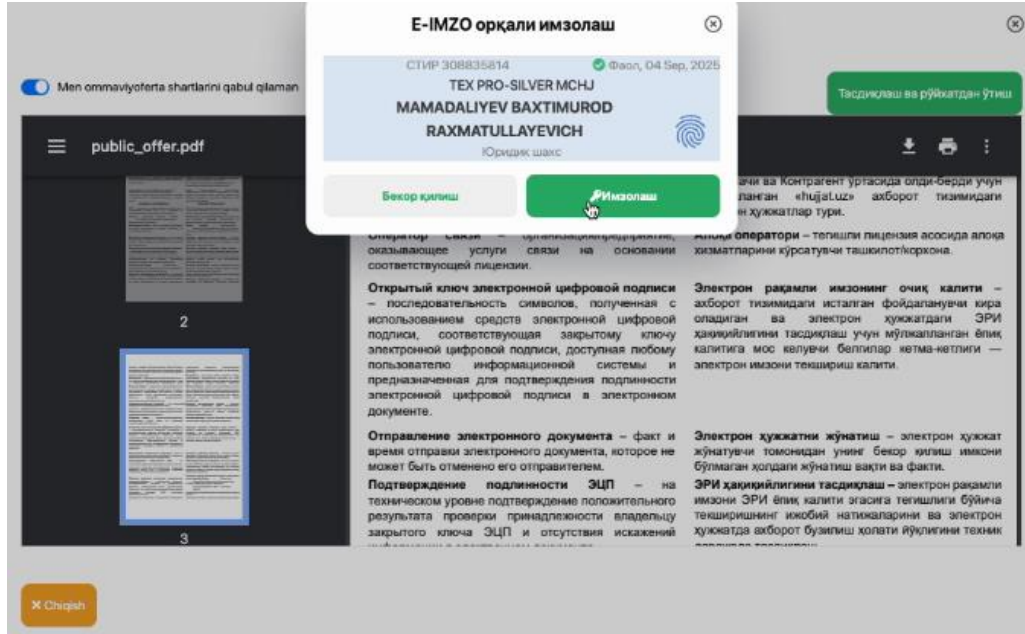

- "Реквизитлар" бўлимида оферта имзоланган сана кўриниб туради.

| TEX PRO-SILVER"<br>MAS'ULIYATI |                 | "TEX PRO-SILVER" MAS`ULIYATI CHEKLANGAN JAMIYAT корхона маълумотлари |
|--------------------------------|-----------------|----------------------------------------------------------------------|
| Bosh sahifa                    | СТИР:           | 308835814                                                            |
|                                | жшшир:          | 32311751470046                                                       |
| 9時 Tovar va xizmatlar          | ΜΦΟ:            | 01069                                                                |
| 🀴 Omborxo manzili              | Банк номи:      | ДАВР БАНК ХАТБ Яккасарой филиали                                     |
| Buyurtmalar                    | Vico5 parau     | 20208000805434712001                                                 |
| D Shartnomalar                 |                 |                                                                      |
| 🕞 Fakturalar                   | BH/IGHT:        | Тошкент шахри                                                        |
| Comborroom                     | Туман:          | Яшнобод тумани                                                       |
| Di Ouppixenti                  | Манзил:         | 58-A HARBIY SHAHARCHA, 15-UY, 21-XONADON                             |
| Rekvizitlar                    | Рахбар:         | MAMADALIYEV BAXTIMUROD RAXMATULLAYEVICH                              |
| 🖻 Oferta 🛛 🗸 🚺                 | Телефон раками: | 998123456798                                                         |
| To'loviar                      | оферта:         | 15.05.2024                                                           |
| Kredit to'lovlar               |                 | h                                                                    |